## Viewing a Request in the Help Center

## (Food & Beverage Tax, Hotel/Motel Tax and Local Gas Tax)

| Help Center                                                                           | If this is an emergency please dial 911                        |                                                                                        |   |
|---------------------------------------------------------------------------------------|----------------------------------------------------------------|----------------------------------------------------------------------------------------|---|
| 🖨 Help Center Home                                                                    | if this is an emergency, please dial 911.                      |                                                                                        |   |
| Q Find Information                                                                    | Artica Outertier                                               | Submit - Bonnet                                                                        |   |
| Submit a Request                                                                      | Ask a Question                                                 | Submit a New Request for Work/Service                                                  |   |
| My Help Center                                                                        |                                                                |                                                                                        |   |
| Most Frequently Asked                                                                 |                                                                |                                                                                        |   |
| Questions                                                                             |                                                                | ک                                                                                      |   |
| Turn Water On/Off for Customer                                                        | Submit a FOIA Request                                          | Find Information Browse the Frequently Asked Questions (FAQ)                           |   |
| Where can I take donations?                                                           | request to the City.                                           | knowledge base                                                                         |   |
| How do I dispose of branches and yard<br>waste outside of Brush Collection week?      | R                                                              | o                                                                                      |   |
| l am worried about a senior citizen who<br>seems to be having trouble. What can l do? | Covid-19 Information                                           | My Help Center                                                                         | 1 |
| Is rental assistance available?                                                       | Browse Covid-19 related resources and information              | Check the status of previously submitted<br>questions/requests or manage your profile. |   |
| What are the parking restrictions on public streets?                                  |                                                                |                                                                                        | 0 |
| How can I view the salary range for a specific position at the City?                  | ų                                                              |                                                                                        | J |
| What are the parking restrictions in<br>downtown Naperville?                          | City Home<br><u>Return</u> to the City of Naperville web site. | Open Data Portal<br>Explore Naperville's Data and Strategic Goals.                     |   |
| Where can I find subsidized housing or<br>housing for low-income people?              |                                                                | _                                                                                      |   |
| Can I just put the old carpeting out at the<br>curb with my normal garbage?           |                                                                | <u> </u>                                                                               |   |
|                                                                                       | Explore Naperville's Maps and Geographic Data.                 |                                                                                        |   |
|                                                                                       |                                                                |                                                                                        |   |
|                                                                                       |                                                                |                                                                                        |   |

Click the **My Help Center** link on the left side of the screen or the **My Help Center** button in the center.

| Help Center                                                                           | If this is an emergency place dial 911                                                                        |
|---------------------------------------------------------------------------------------|----------------------------------------------------------------------------------------------------|
| #Help Center Home                                                                     | This is an emergency, please dial 911.                                                                        |
| Q Find Information                                                                    | 🛔 My Support Center                                                                                           |
| 🕼 Submit a Request                                                                    | Login here to check the status of requests you have submitted or to update your customer account information. |
| 🛔 My Help Center                                                                      | View My Questions and Requests                                                                                |
| Most Frequently Asked                                                                 | Circk above to access and update the status of issues/questions submitted.                                    |
| Questions                                                                             | View My Invoices                                                                                              |
| Turn Water On/Off for Customer                                                        | Click above to view your invoice history.                                                                     |
| Where can I take donations?                                                           | Edit Customer Profile                                                                                         |
| How do I dispose of branches and yard<br>waste outside of Brush Collection week?      | Search by Reference Number                                                                                    |
| I am worried about a senior citizen who<br>seems to be having trouble. What can I do? | Click above to search for questions and requests by reference number.                                         |
| Is rental assistance available?                                                       |                                                                                                    |

2 Click the blue View My Questions and Requests link.

| Help Center                                                                           | If this is an emergency please dial 911                                                                                     |  |
|---------------------------------------------------------------------------------------|----------------------------------------------------------------------------------------------------|--|
| 🖨 Help Center Home                                                                    | — It uns is an entergency, prease dial 511.                                                                                 |  |
| Q Find Information                                                                    | Dogin 🕫                                                                                                    |  |
| læ Submit a Request                                                                   | Please log in to an existing account or use the "Create Account" link below to create a new account to access this feature. |  |
| 🛔 My Help Center                                                                      | Please Note: Your password is between 6-20 characters long & contains at least one lowercase letter and one number.         |  |
| Most Frequently Asked<br>Questions                                                    | Email Address:*                                                                                                    |  |
| Turn Water On/Off for Customer                                                        | Password:*                                                                                                    |  |
| Where can I take donations?                                                           |                                                                                                    |  |
| How do I dispose of branches and yard<br>waste outside of Brush Collection week?      | Forget your password? Click here to Reset<br>New User? Click below to create a new account.                                 |  |
| I am worried about a senior citizen who<br>seems to be having trouble. What can I do? | Create Account                                                                                                    |  |
| Is rental assistance available?                                                       | by logging in, you agree to dowder's <u>privacy policy</u> and <u>remits of ose.</u>                                        |  |

If you are not signed into your Help Center account:

Enter your email address and password to access your account.

4 Click the **Login** button.

3

If you are signed into your Help Center account, this step will be skipped.

| My Ise<br>The li | sues                                                                                                    |                      |  |
|------------------|----------------------------------------------------------------------------------------------------|----------------------|--|
| Num              | My Issues<br>The list below shows all of the questions and / or service requests you have submitted using the Citizen Support Center. Please click on the <i>Reference</i><br><i>Number</i> to see the details for that request. |                      |  |
| Sear             | ch Criteria Please Select 💌 Equals 💌                                                                                                    | <b>Q</b> Go <b>A</b> |  |
|                  | ST - Tax Payment Form<br>178865-050720<br>3T - Tax Payment Form<br>1tus : Payment Received<br>Kimb D ihmidt E F<br>I View Invoices View Files Details                                                                            | In Progress          |  |

The system will return a list of requests submitted by the user account.

Search Criteria: Search for a specific request using a search field (Keyword, Reference #, Request Status or Type) rather than scrolling through the requests.

B Request Information: The upper left corner of the request will show the Request Type, Request #, and Status.

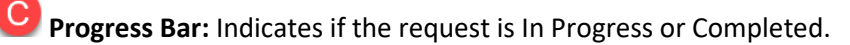

**D** View Invoices: Click to view the invoice(s) associated with a Tax Payment submittal. The invoice will be created by the system after City staff approve the Tax Payment submittal.

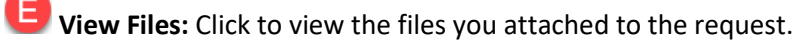

**Details:** Click to see the full request and communicate with City staff.

Scroll Arrows: Click the page numbers and/or arrows to scroll between pages of requests.

| Help Center                                                                           |                                                                                                    |  |
|---------------------------------------------------------------------------------------|----------------------------------------------------------------------------------------------------|--|
| 🖨 Help Center Home                                                                    | My issues           The list below shows all of the questions and / or service requests you have submitted using the Citizen Support Center. Please click on the Reference Number to see the details for that request. |  |
| <b>Q</b> Find Information                                                             |                                                                                                    |  |
| 🗷 Submit a Request                                                                    |                                                                                                    |  |
| 🛔 My Help Center                                                                      | Search Criteria Please Select   Equals  Go                                                                                                    |  |
| Most Frequently Asked<br>Questions                                                    |                                                                                                    |  |
| Where can I take donations?                                                           | TEST - Tax Payment Form about a month ago<br>W078865-050720<br>TEST - Tax Payment Form<br>Status : Payment Received                                                                                                    |  |
| How do I dispose of branches and yard waste outside of Brush Collection week?         |                                                                                                    |  |
| l am worried about a senior citizen who<br>seems to be having trouble. What can I do? | I View Invoices View Files Details 5                                                                                                    |  |
| ls rental assistance available?                                                       |                                                                                                    |  |
| What are the parking restrictions on public streets?                                  |                                                                                                    |  |
| How can I view the salary range for a specific position at the City?                  |                                                                                                    |  |

**5** Click the Details button to view the request.

| 🕼 Submit a Request                                                                                                    |                                                                                                    |  |
|----------------------------------------------------------------------------------------------------|----------------------------------------------------------------------------------------------------|--|
|                                                                                                    |                                                                                                    |  |
| Service Request Type:                                                                                                    | TEST - Tax Payment Form                                                                                                    |  |
| Description:                                                                                                    | Tax Payment Form                                                                                                    |  |
| Contact E-Mail:                                                                                                    |                                                                                                    |  |
| Reference No:                                                                                                    | W078871-051120                                                                                                    |  |
| Status:                                                                                                    | Waiting for Payment                                                                                                    |  |
| Balance Due.                                                                                                    | \$4.00 View Invoices                                                                                                    |  |
| Payments.                                                                                                    | s0.00 <u>view transactions</u>                                                                                                    |  |
| -                                                                                                    |                                                                                                    |  |
| 100010017                                                                                                    | BB                                                                                                    |  |
| Files: 05/11/2020                                                                                                    | CIP Page pdf                                                                                                    |  |
|                                                                                                    |                                                                                                    |  |
| Tax Payment Type:                                                                                                    | Motor Fuel Tax                                                                                                    |  |
|                                                                                                    |                                                                                                    |  |
| Due Date: On or before the 20th of subsequent mon                                                                                                    | th CC                                                                                                    |  |
| For Tax Period Ending:                                                                                                    | 04/30/2020                                                                                                    |  |
| Name of Business (DBA):                                                                                                    | Kim's Gas Station #2<br>Business Name (DBA)                                                                                                    |  |
| Address GIS:                                                                                                    | I                                                                                                    |  |
| Business Location Phone:                                                                                                    |                                                                                                    |  |
| Corporate Name:                                                                                                    | KAS Com                                                                                                    |  |
|                                                                                                    | If none applied, enter NA                                                                                                    |  |
| Corporate Address:                                                                                                    |                                                                                                    |  |
| Corporate Address:                                                                                                    | Include City, State and Zip                                                                                                    |  |
|                                                                                                    |                                                                                                    |  |
| Corporate Phone:                                                                                                    |                                                                                                    |  |
| COMPUTATION OF TAX LIABILITY                                                                                                    |                                                                                                    |  |
| Gallons of Motor Fuel Sold:                                                                                                    | 100                                                                                                    |  |
| Calculated Tax Total:                                                                                                    | \$0.00                                                                                                    |  |
| Calculated Penalty:                                                                                                    |                                                                                                    |  |
| Total Tax Due:                                                                                                    | \$0.00                                                                                                    |  |
| Naperville Motor Fuel Tax Due (Line 1 x 50.04):                                                                                                    | Until further notice, the City is suspending discounts and late fees. This is the amount of your tax                                                                           |  |
| •                                                                                                    | due.                                                                                                    |  |
|                                                                                                    |                                                                                                    |  |
| Illinois Retailer Occupation Tax Number (IBT):                                                                                                    | 1234-eres<br>####-3000                                                                                                    |  |
| Preparer Name:                                                                                                    |                                                                                                    |  |
| Prenarer Phone Number                                                                                                    |                                                                                                    |  |
| reparer mone number.                                                                                                    |                                                                                                    |  |
| Confirmation                                                                                                    |                                                                                                    |  |
| Under penalties of perjury and other penalties provided<br>belief it is true, correct and complete. I further declare to<br>which this return is filed. | by law I declare that I have examined this return and to the best of my knowledge and<br>hat the information set forth is taken from the books and records of the business for |  |
| Acknowledgement:                                                                                                    | Laffirm all of the information provided                                                                                                    |  |
| Attachment                                                                                                    |                                                                                                    |  |
| Please attach a copy of the Illinois Department of Reven<br>your internal report.                                                                       | ue Sales and Use Tax Return (ST-1) or, County Motor Fuel Tax Form (CMFT-1/CMFT-2), or                                                                                          |  |
| New Message DD                                                                                                    |                                                                                                    |  |
| Messages 12                                                                                                    |                                                                                                    |  |
| > ⊠ On 6/23/2020 7:31:37 AM, stagingnapervilleli@mycusthelp.net wrote:                                                                                  |                                                                                                    |  |
| > 🖂 On 6/21/2020 6:29:02 AM, stagingnapervilleil@mycusthelp.net wrote:                                                                                  |                                                                                                    |  |
|                                                                                                    |                                                                                                    |  |

Provides general information about the request type, request number, status, and monies due and payments made.

BB List of attachments. Click on the document names to open them.

CC Shows the information you submitted with the payment form.

Click New Message if you want to send a message to the Finance Department about this request.

Uiew any of the prior message associated with this request by clicking the arrow to the right of a message to open it up.